## Set up a W8300 and DB8400 cluster

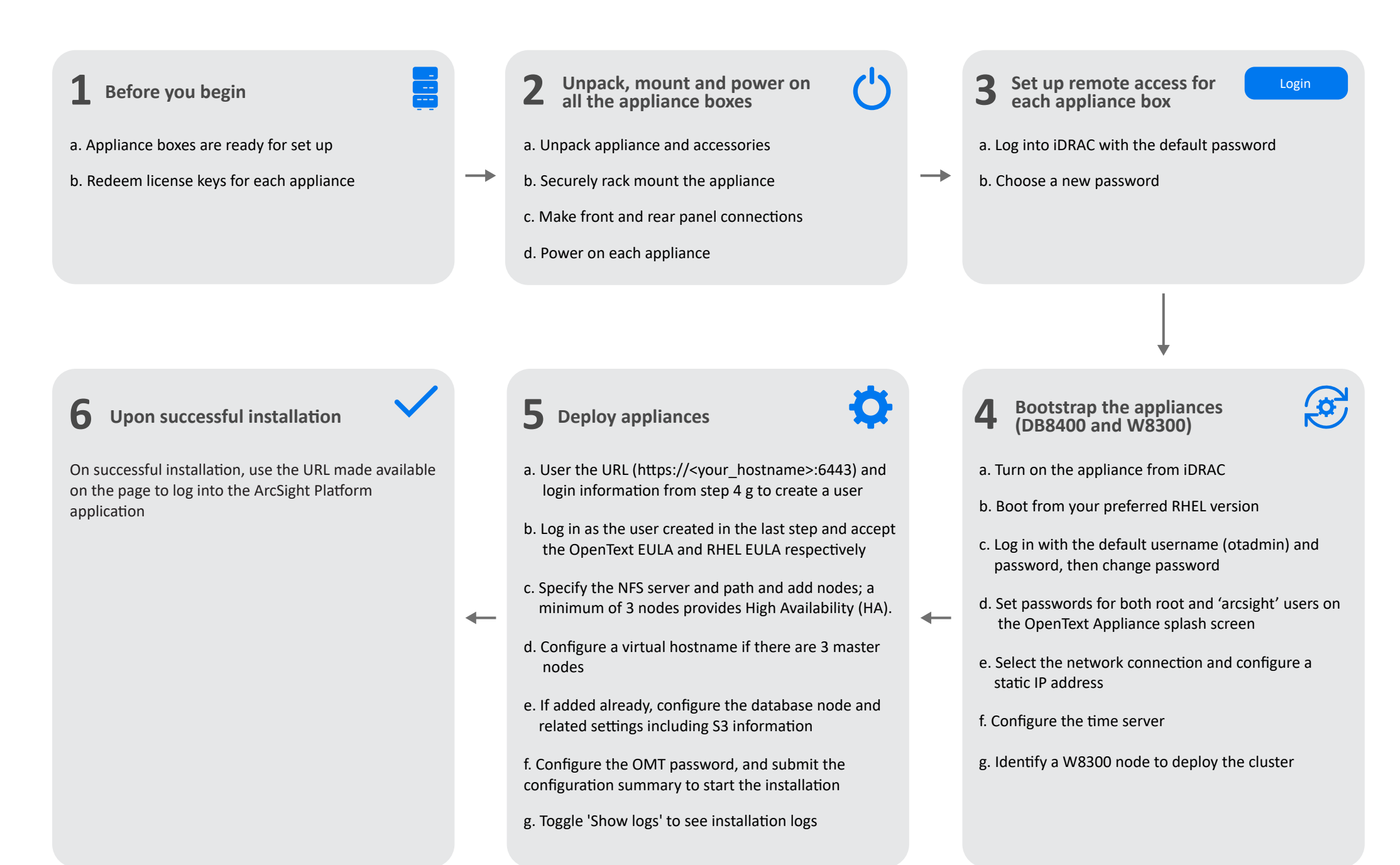